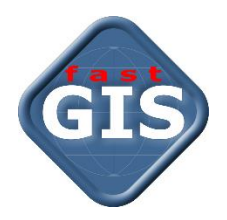

# fastGIS

## Migracja bazy danych na Oracle Database 18c Express Edition

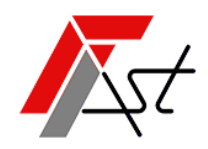

FAST M.J.Orszańscy sp.j. 91-174 Łódź ul. Romanowska 55F pasaż, lok.12. Os. Zielony Romanów (bloki)

Sprzedażtel. +48 693 901 183Wsparcie technicznetel. +48 42 613 37 60

## Spis treści

| Krok 1: Archiwizacja schematów bazy danych systemu fastGIS                                | 2 |
|-------------------------------------------------------------------------------------------|---|
| Krok 2: Instalacja Oracle Database 18c Express Edition                                    | 2 |
| Krok 3: Utworzenie schematów bazy danych fastGIS na Oracle Database 18c Express Edition   | 2 |
| Instrukcja utworzenia schematów bazy danych fastGIS dla systemu operacyjnego Linux x86-64 | 2 |
| Instrukcja utworzenia schematów bazy danych fastGIS dla systemu operacyjnego Windows      | 3 |
| Przebudowanie indeksów przestrzennych                                                     | 4 |
| Kompilacja schematów bazy danych                                                          | 4 |
| Krok 4: Konfiguracja programu FastGIS na stacji roboczej                                  | 5 |
| Konfiguracja połączenia z bazą danych                                                     | 5 |

### Krok 1: Archiwizacja schematów bazy danych systemu fastGIS

Na serwerze wykonaj backup bazy danych fastGIS według instrukcji <u>fastGIS archiwizacja danych EXPDP.pdf</u>. Dane zapisz do pliku o nazwie *pst.dmp*.

## Krok 2: Instalacja Oracle Database 18c Express Edition

Pobierz oprogramowanie <u>Oracle Database 18c Express Edition</u> i zainstaluj w systemie <u>Linux x86-64</u> lub <u>Microsoft Windows</u>.

## Krok 3: Utworzenie schematów bazy danych fastGIS na Oracle Database 18c Express Edition

Pobierz i rozpakuj archiwum http://ftp.fast-software.pl/fastgis/skrypty/tablespace\_user\_and\_grants.zip.

#### Instrukcja utworzenia schematów bazy danych fastGIS dla systemu operacyjnego Linux x86-64

- Utwórz katalog /backup\_db. Użytkownikowi nadaj prawo odczytu i zapisu do katalogu. Do katalogu /backup\_db przenieść pliki z rozpakowanego archiwum: tablespace\_in\_l.sql, user\_and\_grant.sql oraz plik pst.dmp zawierający dane ze starego serwera.
- W pliku tablespace\_in\_l.sql zmodyfikuj ścieżkę /opt/oracle/oradata/XE/XEPDB1/ tak aby wskazywała na właściwy katalog dla plików danych XEPDB1.
- 3. Uruchom w terminalu program *sqlplus*.
- 4. Zaloguj się na użytkownika sys as sysdba.
- 5. Wykonaj plecenie:
  - alter session set container=xepdb1;

Wykonanie polecenia spowoduje przełączenie do kontenera wtykowej bazy danych utworzonej podczas instalacji systemu **Oracle Database 18c Express Edition**.

6. Wykonaj polecanie:

create directory backup\_db as '/backup\_db';

Polecenie tworzy obiekt katalogu **backup\_dp**. Obiekt katalogu określa alias dla katalogu w systemie plików serwera.

7. Wykonaj polecanie:

grant read, write on directory backup\_db to system;

Polecenie nadaje użytkownikowi system prawa zapisu plików i odczytu plików z katalogu backup\_db.

8. Wykonaj polecenie

@/backup\_db/tablespace\_in\_l.sql

Polecenie wykonuje skrypt zawarty w pliku *tablespace\_in\_l.sql*, który tworzy przestrzenie tabel *PST* i *PST\_SYSTEM* /struktury logiczne/ i pliki danych *PST.dbf* i *PST\_SYSTEM.dbf*.

- 9. Wykonaj plecenie
  - @/backup db/user and grant.sql

Polecenie wykonuje skrypt zawarty w pliku, który tworzy użytkowników **PST**, **PST\_SYSTEM** i nadaje im wymagane uprawnienia.

10. Wykonaj polecenie

exit;

Wykonanie polecenia spowoduje opuszczenie programu sąlplus.

11. W parametrze polecenia *impdp* wprowadź poprawne *hasło* dla użytkownika *system* i wykonaj polecenie w terminalu.

impdp system/haslo@"localhost:1521/xepdb1" directory=backup\_db dumpfile=pst.dmp schemas=PST,PST\_SYSTEM logfile=pst\_dmp.log

Polecenie importuje schematy **PST**, **PST\_SYSTEM** z pliku **pst.dmp** do bazy danych określonej w parametrach logowania **system/haslo@"localhost:1521/xepdb1**". W wyniku działania polecenia tworzony jest plik **pst\_dmp.log** który zawiera informacje o przebiegu importu danych w tym napotkane błędy. Ponieważ użytkownik **PST** i **PST\_SYSTEM** był utworzony przed importem danych w pliku będzie informacja o tym, że użytkownik już istnieje. Dodatkowo mogą wystąpić błędy typu **object type created with compilation warnings** wówczas należy przekompilować schematy **PST** i **PST\_SYSTEM**. Jeżeli plik zawiera innego rodzaju błędy prawdopodobnie baza danych nie została prawidłowo zaimportowana.

#### Instrukcja utworzenia schematów bazy danych fastGIS dla systemu operacyjnego Windows

- Utwórz katalog c:\backup\_db. Użytkownikowi nadaj prawo odczytu i zapisu do katalogu. Do katalogu /backup\_db przenieść pliki z rozpakowanego archiwum: tablespace\_in\_w.sql, user\_and\_grant.sql oraz plik pst.dmp zawierający dane ze starego serwera.
- W pliku tablespace\_in\_w.sql zmodyfikuj ścieżkę
   C:\app\<username>\product\18.0.0\oradata\XE\XEPDB1\PST\_SYSTEM.dbf tak aby wskazywała na właściwy katalog dla plików danych XEPDB1.
- 3. Uruchom w terminalu program *sqlplus*.
- 4. Zaloguj się na użytkownika *sys as sysdba*.
- 5. Wykonaj plecenie:
  - alter session set container=xepdb1;

Wykonanie polecenia spowoduje przełączenie do kontenera wtykowej bazy danych utworzonej podczas instalacji systemu **Oracle Database 18c Express Edition**.

6. Wykonaj polecanie:

create directory backup\_db as 'c:\backup\_db';

Polecenie tworzy obiekt katalogu **backup\_dp**. Obiekt katalogu określa alias dla katalogu w systemie plików serwera.

7. Wykonaj polecanie:

grant read, write on directory backup\_db to system;

Polecenie nadaje użytkownikowi system prawa zapisu plików i odczytu plików z katalogu backup\_db.

8. Wykonaj polecenie

@c:\backup\_db\tablespace\_in\_w.sql

Polecenie wykonuje skrypt zawarty w pliku *tablespace\_in\_w.sql*, który tworzy przestrzenie tabel *PST* i *PST\_SYSTEM* /struktury logiczne/ i pliki danych *PST\_dbf* i *PST\_SYSTEM.dbf*.

9. Wykonaj plecenie

@c:\backup\_db\user\_and\_grant.sql

Polecenie wykonuje skrypt zawarty w pliku, który tworzy użytkowników **PST**, **PST\_SYSTEM** i nadaje im wymagane uprawnienia.

10. Wykonaj polecenie

exit;

Wykonanie polecenia spowoduje opuszczenie programu sqlplus.

11. W parametrze polecenia *impdp* wprowadź poprawne *hasło* dla użytkownika *system* i wykonaj polecenie w terminalu.

impdp system/haslo@"localhost:1521/xepdb1" directory=backup\_db dumpfile=pst.dmp schemas=PST,PST\_SYSTEM logfile=pst\_dmp.log

Polecenie importuje schematy **PST**, **PST\_SYSTEM** z pliku **pst.dmp** do bazy danych określonej w parametrach logowania **system/haslo@"localhost:1521/xepdb1**". W wyniku działania polecenia tworzony jest plik **pst\_dmp.log** który zawiera informacje o przebiegu importu danych w tym napotkane błędy.

Ponieważ użytkownik **PST** i **PST\_SYSTEM** był utworzony przed importem danych w pliku będzie informacja o tym, że użytkownik już istnieje. Dodatkowo mogą wystąpić błędy typu **object type created with compilation warnings** wówczas należy przekompilować schematy **PST** i **PST\_SYSTEM**. Jeżeli plik zawiera innego rodzaju błędy prawdopodobnie baza danych nie została prawidłowo zaimportowana.

#### Przebudowanie indeksów przestrzennych

Pobierz i rozpakuj archiwum http://ftp.fast-software.pl/fastgis/skrypty/recreate geom indexes.zip.

- 1. Do katalogu /backup\_db przenieść plik recreate\_geom\_indexes.sql z rozpakowanego archiwum.
- 2. Uruchom w terminalu program *sqlplus*.
- Zaloguj się na użytkownika pst\_system z hasłem pst do bazy danych wpisz jako nazwę użytkownika: pst\_system/pst@//localhost:1521/xepdb1 gdzie:

użytkownik/hasło@//host:port/service\_name

Wykonaj plecenie

```
@/backup_db/recreate_geom_indexes.sql;
```

Polecenie wykonuje skrypt zawarty w pliku.

Jeżeli na końcu przetwarzania skryptu *LICZBA\_BLEDOW\_GEOM* zwróci wartość różną od **0** proszę skontaktować się ze wsparciem technicznym. Dane kontaktowe dostępne są na stronie <u>https://www.fastgis.com/kontakt</u>

5. Wykonaj polecenie

exit;

Wykonanie polecenia spowoduje opuszczenie programu sąlplus.

#### Kompilacja schematów bazy danych

- 1. Uruchom w terminalu/konsoli/ program sqlplus.
- 2. Zaloguj się na użytkownika sys as sysdba.
- 3. Wykonaj plecenie:

```
alter session set container=xepdb1;
```

Wykonanie polecenia spowoduje przełączenie do kontenera wtykowej bazy danych utworzonej podczas instalacji systemu **Oracle Database 18c Express Edition**.

- 4. Wykonaj polecanie: exec DBMS UTILITY.compile schema('PST', FALSE );
- 5. Wykonaj polecanie: exec DBMS UTILITY.compile schema('PST SYSTEM', FALSE );
- 6. Wykonaj zapytanie

```
select
owner, object_type, object_name, status
from
all_objects
where
(owner = 'PST' or owner = 'PST_SYSTEM')
and status = 'INVALID';
```

Jeżeli wykonanie zapytania nie zwróciło żadnych informacji to w bazie danych nie ma już błędnych obiektów.

7. Wykonaj polecenie

exit;

Wykonanie polecenia spowoduje opuszczenie programu sqlplus.

## Krok 4: Konfiguracja programu FastGIS na stacji roboczej

#### Konfiguracja połączenia z bazą danych

Otwórz plik **tnsnames.ora** znajdujący się w katalogu, w którym został zainstalowany program **fastGIS** i wprowadzić prawidłowe wartości parametrów **HOST**, **PORT** i **SERVICE\_NAME** dla określenia lokalizacji bazy danych. Aby możliwe było połączenie do bazy danych przez **PORT** musi on być udostępniony na zaporze sieciowej maszyny z bazą danych **Oracle**. Dla parametru **SERVICE\_NAME** zgodnie z wcześniejszym opisem należy podać **xepdb1**.

www.fastgis.com